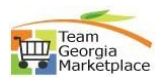

**Cancel Bid** 

| <mark>Step #</mark> | Action                                                                                                    |
|---------------------|----------------------------------------------------------------------------------------------------|
| 1                   | Login to GPR. Link: https://ssl.doas.state.ga.us/GPRBuyerPortal/                                                                                                    |
| Login to            | OPPI Buyer Portal     Image: Constraint of the second second                           |
| GPR                 | Bidding Event Search     Support Search     Support Search     Su      |
|                     | Kitch Search     Jan Policy July 14th will 200 km Monkly July 14th will 200 km Monkly July 14th will 200 km Monkly July 14th will 200 km Monkly July 14th will 200 km Monkly July 12th km Search W Hard Geograf Monkly July 14th will 200 km Monkly July 14th will 200 km Monkly July 14th Will 200 km Monkly July 14th Will 200 km Monkly      |
|                     | Login                                                                                                    |
|                     | Usersame* Entyp Boyel II open Events Password*                                                                                                    |
|                     | Dubruit         Frendt         Imid         Associated           Imid         Need help with logen?         Imid         Need help with logen?                                                                                                    |
|                     | Paper Events Electronic Events Electronic Events |
| 2                   | Click on "Manage Paper Events".                                                                                                    |
| Manage              | 3PR Buyer Portal                                                                                                    |
| Event               | Management     Welcome Leens Augusta Bayer I AUGUSTA LINVERSITY     Agreen bayer     Monor bayer     Home     Monor bayer     Create New Paper Event     + Create New Paper Event                                                                                                    |
|                     | Manage Paper Events     Vent ID 1     Event The 1     Event The 1     Event The 1     Event The 1     Event The 1     Event The 1     Event The 1     Event The 1     Event The 1     Event The 1     Event The 1     Event The 1     Event The 1                                                                                                    |
|                     | Manage Entrops     A No pending actors available     Under Evaluation     Under Evaluation                                                                                                    |
| 2                   | View Reports     Event Type     Date Range     Filt to prior those     VIEW     If all to Date     VIEW     If all to Date     VIEW     If all to Date     VIEW                                                                                                    |
| 5<br>Salaat         |                                                                                                    |
| Select              | BEUKGIA PRULUKEMENI KEGISIKY     Ceorgia     Manana Panar Events     Welcome Leena Augusta Buyer I AUGUSTA UNIVERSITY                                                                                                    |
| Event               | Agency Buyer     Create New Paper Event     Create New Paper Event     Create New Paper Event     Status     Select Status     Select Entity     Select Event Type                                                                                                    |
|                     | Creation Start Date         End Start Date           Search Event Title         Q                                                                                                    |
|                     | My Pending Action (0)         My Events (14)         All Events (40)           14 records displayed                                                                                                    |
|                     | Event ID: []         Event Title []         Buyer []         Close Dat []         Status []         Entity []         Created On []         Updated On []         Action           PE:51200-RFL-2024/0000000         LP RFI Test Design Build S         Lenns August         07-18-2023 0         UnderEvaluat         AUGUSTA UNIVERSITY         07-18-2023 0         07-18-2023 0         07-18-2023 0         07-18-2023 0         07-18-2023 0         07-18-2023 0         07-18-2023 0         07-18-2023 0         07-18-2023 0         07-18-2023 0         07-18-2023 0         07-18-2023 0         07-18-2023 0         07-18-2023 0         07-18-2023 0         07-18-2023 0         07-18-2023 0         07-18-2023 0         07-18-2023 0         07-18-2023 0         07-18-2023 0         07-18-2023 0         07-18-2023 0         07-18-2023 0         07-18-2023 0         07-18-2023 0         07-18-2023 0         07-18-2023 0         07-18-2023 0         07-18-2023 0         07-18-2023 0         07-18-2023 0         07-18-2023 0         07-18-2023 0         07-18-2023 0         07-18-2023 0         07-18-2023 0         07-18-2023 0         07-18-2023 0         07-18-2023 0         07-18-2023 0         07-18-2023 0         07-18-2023 0         07-18-2023 0         07-18-2023 0         07-18-2023 0                                                                                                    |
|                     | DE-51201.DEI/2021.000000 Test Offeror Conf. Info ebane Leena Aurust 08:04:2023 0 LinderFulliat ALIGUISTA LINU/ERSITY 07:18:2023 1 08:04:2023 0 Cancel Event                                                                                                    |
|                     | Add Document(s)                                                                                                    |
| 4                   | Cancel event option will allow buyer to upload cancellation document and                                                                                                    |
| Cancel              | comments.                                                                                                    |
| Event               | Entry 5120 - AUGUSTA UNIVERSITY Suger Control of Control State State Sta |
| 1                   | Estimated \$ Value \$ 6,000,000 Government Type state                                                                                                    |
|                     | Event Status UnderEvaluation                                                                                                    |
|                     | "Click to upload or you could drag and drop document(s) here. Filename cannot exceed 45 characters.                                                                                                    |
|                     | doument * Microsoftiam, image (1) prog                                                                                                    |
|                     | characters imit                                                                                                    |
|                     | No                                                                                                    |
| 5                   | Buyer will receive warning message to confirm the cancellation. Once cancelled,                                                                                                    |
| Cancel              | cannot be reverted.                                                                                                    |
| Event               | ×                                                                                                    |
|                     | Are you sure you want to cancel the event before the event is actually cancelled?                                                                                                    |
|                     | No         No           Event ID 1]         Event Title 1]         Buyer 1]         Close Date & Time 1]         Status 1]         Entity 1]         Created On 1]         Moint                                                                                                    |
|                     | PE-51200-RFP-2024-00000020 Test event for NCIA Leena Augusta Buyer 07-27-2029 08:00 AM Canceled AUGUSTA UNIVERSITY 07-18-2029 0 08-29-2023 0                                                                                                    |

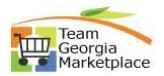

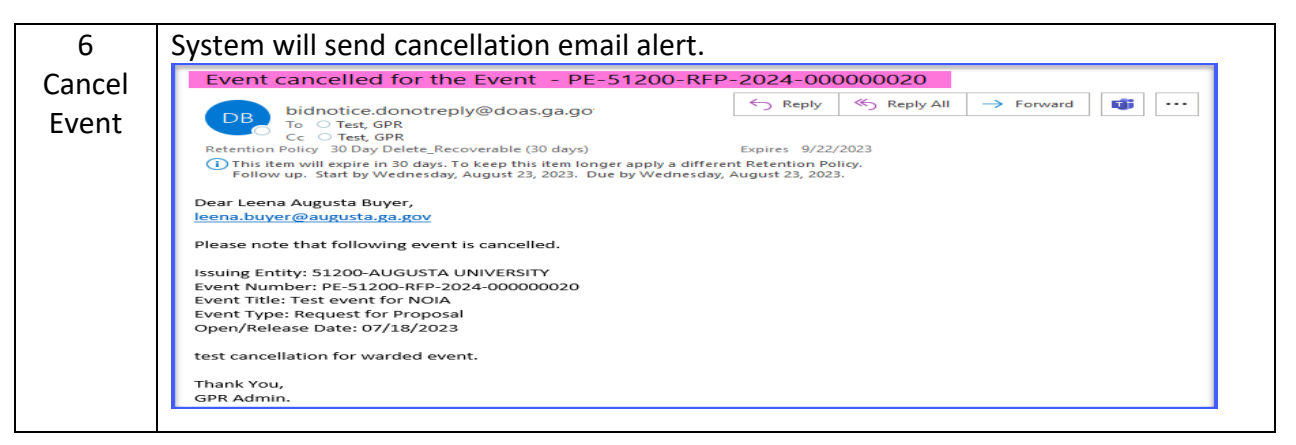